#### **Printing Arch D True to Size (LFP)**

Factors not addressed in this document may complicate the matter, but in the significant majority of cases this should resolve issues.

This document covers how to print an Arch D (24" x 36") print that measures 24" x 36" without adding or removing media causing the width or depth to over or under-cut he intended print size.

1.4.1

Date: 8/29/2024

1.0

If you are looking to print a job that measures precisely  $24^{\circ} \times 36^{\circ}$  this document will help you achieve that. Arch D ( $24^{\circ} \times 36^{\circ}$ ) is the given example, but these setting should be used to get output on other arch sizes as well.

First in the driver select the following settings:

- Document Size to 24 x 36 in
- Select Reduce/Enlarge and choose retain scale of document.
- Confirm output size matches document size.

Using Standard driver: select target make sure to choose Cad/Line drawing or GIS (*Do not use standard/Poster, ICM, or other as all will add additional margin*). Using Postscript driver: select target make sure to choose GIS or CAD (*Do not use standard as it will add additional margin*).

| EPSON SC-T5700D         | D Series EBC Properties                                                                                            | ×                                              | BEPSON SC-T7700E        | DPS Series Properties               | ×                         |
|-------------------------|----------------------------------------------------------------------------------------------------|------------------------------------------------|-------------------------|-------------------------------------|---------------------------|
| Printer Settings Layout | Advanced Utility                                                                                                   |                                                | Printer Settings Layout | Advanced Utility                    |                           |
| Select Setting :        | Current Settings V                                                                                                 |                                                | Select Setting :        | Current Settings ~                  |                           |
| Document Size :         | 24 x 36 in (610 x 914 m Settings                                                                                   | A                                              | Document Size :         | ARCH D 24 x 36 in (610 Settings     | A                         |
| Reduce/Enlarge :        | Retain Scale of Document Settings                                                                                  |                                                | Reduce/Enlarge :        | Retain Scale of Document Settings   |                           |
| Output Size :           | 24.00 x 36.00 i Custom Paper Size                                                                                  |                                                | Output Size :           | 24.00 x 36.00 i Custom Paper Size   |                           |
| Borderless              | Auto Expand Y Amount of Enlargement                                                                                |                                                | Borderless              | Auto Expand Y Amount of Enlargement |                           |
| Source :                | Roll Auto ~                                                                                                    |                                                | Source :                | Roll Auto ~                         |                           |
| Roll Paper Width :      | 36 in (914 mm)                                                                                                    |                                                | Roll Paper Width :      | 36 in (914 mm)                      |                           |
| Media Category:         | Use Printer Settings ~                                                                                             |                                                | Media Category:         | Use Printer Settings V              |                           |
| Media Type :            | Plain Paper / Bright White Paper (line drawing)                                                                    | Media Type<br>Plain Paper / Bright White Paper | Media Type :            | Plain paper                         | Media Type<br>Plain paper |
|                         | Acquire Info                                                                                                    | Paper Remaining                                |                         | Acquire Info                        | -                         |
| Print Quality           | Simple Settings                                                                                                    | Plack                                          | Print Mode :            | Color ~                             | Settings                  |
| Select Target           | CAD/Line Drawing - Black<br>CAD/Line Drawing - Color<br>CAD/Line Drawing - Bi-Level<br>CAD/Line Drawing - Bi-Level | Line Drawing                                   | RGB Source :            | Adobe RGB(1998) ~                   |                           |
|                         | GIS - Black<br>GIS - Color                                                                                         | Settings                                       | CMYK Simulation :       | Epson Wide CMYK v2 $\vee$           |                           |
| 5-4-6                   | Poster/Document - Black<br>Poster (Photo)/Perspective<br>Poster (Vellow Paper)                                     | Speed ~                                        | Target Contents         | GIS ~                               |                           |
|                         | ICM<br>Off (No Color Adjustment)                                                                                   |                                                | Level :                 | GIS<br>CAD                          |                           |
| Restore Default         | Show Settings                                                                                                    | Layout Manager                                 | Restore Default         | Show Settings Print Preview         |                           |
|                         |                                                                                                    | OK Cancel Help                                 |                         |                                     | OK Cancel Help            |

Ensure save roll paper is not enabled, otherwise your roll may cut short. This page should look nearly identical on both drivers.

| EPSON SC-T5700D         | Series EBC Properties |           |               |               |                | ×    |
|-------------------------|-----------------------|-----------|---------------|---------------|----------------|------|
| Printer Settings Layout | Advanced Utility      |           |               |               |                |      |
| Select Setting :        | Current Settings      |           | ~             |               |                |      |
| Job Type                | Normal Print          |           | ~             | _             | A              |      |
|                         |                       | Settings  |               | _             |                |      |
| Roll Paper Option       |                       |           |               |               |                |      |
| Auto Cut :              | Normal Cut 🗸 🗸        | Bo not up | o this cottin |               |                | 2    |
|                         | 🔽 Auto Rotate         | Do not us |               | g             |                |      |
|                         | Print Page Line       | Save R    | oll Paper     | _             | A              | 2    |
| Paper Setup             |                       |           |               |               | <u>4</u>       |      |
|                         | Advanced Media Cont   | rol       |               | Media T       | уре            |      |
|                         |                       |           |               | Paper Ro<br>- | emaining       |      |
| Print Bckg Color        |                       |           |               |               |                |      |
|                         | Color Settings        |           |               |               |                |      |
| Job Settings            |                       |           |               |               |                |      |
|                         | Details               |           |               |               |                |      |
|                         |                       |           |               |               |                |      |
|                         |                       |           |               |               |                |      |
| Restore Default         | Show Settin           | ngs 🔽     | Print Preview |               | Layout Manager |      |
|                         |                       |           |               | ок            | Cancel         | Help |

Another important note in terms of printing to scale/not clipping or cropping your job, is that your job is also built to scale/ 24"x36".

| Print                                                                                                 | ×                                                                     |
|----------------------------------------------------------------------------------------------------|-----------------------------------------------------------------------|
| Printer: EPSON SC-T5700D Series EBC                                                                   | A <u>d</u> vanced <u>Help</u> (?)                                     |
| <u>C</u> opies: 1 → Print in grayscale                                                                | (black and white) Save ink/toner (i) MAKE SURE                        |
| Pages to Print <ul> <li>All         <ul> <li>Current</li> <li>Pages</li> </ul> </li> <li>1</li> </ul> | Document: 24.0 x 36.0in<br>24 x 36 Inches DOCUMENT IS<br>PROPER SIZE. |
| More Options                                                                                          |                                                                       |
| Page Sizing & Handling (i)       Size     Poster     Multiple     Booklet                             |                                                                       |
| <ul> <li><u>Fit</u></li> <li>Shrink oversized pages</li> <li>Custom Scale: 100 %</li> </ul>           |                                                                       |
| Choose paper source by PDF page size                                                                  |                                                                       |
| Orientation:<br>• Auto OPortrait CLandscape                                                           |                                                                       |
| Comments & Forms                                                                                      |                                                                       |
| Document $\checkmark$ Summarize Commen <u>t</u> s                                                     |                                                                       |
|                                                                                                    | Page 1 of 1                                                           |
| Page <u>S</u> etup                                                                                    | Print Cancel                                                          |

We also recommend setting these as your defaults or a preset if used frequently.

Once all settings are selected, choose custom settings

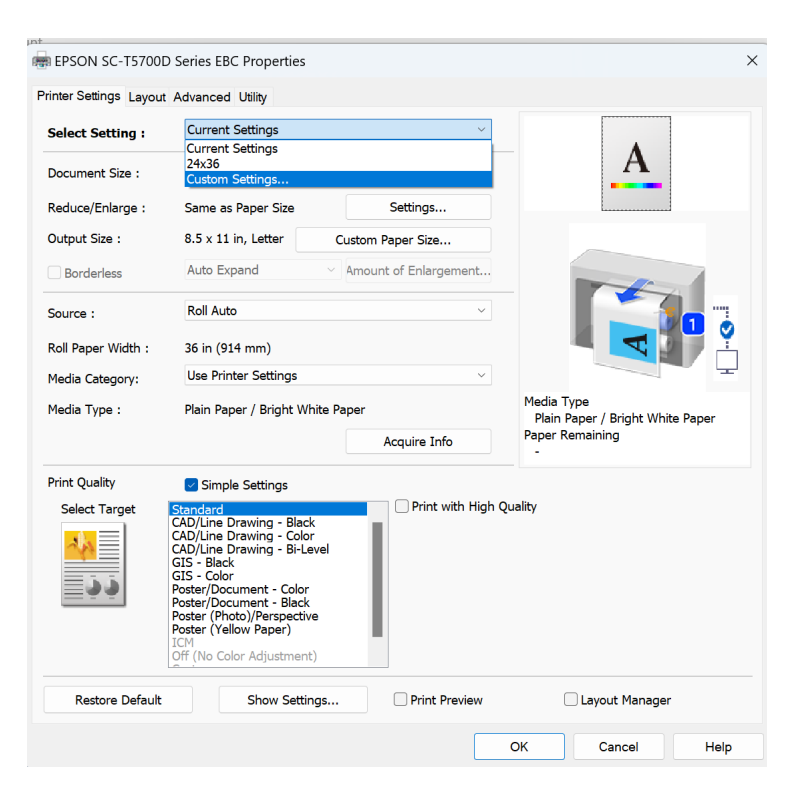

Name your settings then save them, and it will be available in the preset as a drop down option.

| ustom Settings            |    |                                                                                                    |                                                                                                    |                                                                    |
|---------------------------|----|----------------------------------------------------------------------------------------------------|----------------------------------------------------------------------------------------------------|--------------------------------------------------------------------|
| List :                    |    |                                                                                                    |                                                                                                    |                                                                    |
| Current Settings<br>24x36 |    | Item<br>Layout Manager<br>Source<br>Paper Size<br>Orientation<br>Borderless<br>Roll Paper Width<br>Media Type<br>Simple Settings<br>Select Target                                    | Current Settings<br>Off<br>Roll Auto<br>8.5 x 11 in, Letter<br>Portrait<br>Off<br>36 in (914 mm)<br>Use Printer Setti<br>On<br>Standard | Registered Setti<br>-<br>-<br>-<br>-<br>-<br>-<br>-<br>-<br>-<br>- |
| Name : True to size       |    | Print with High                                                                                                    | Off                                                                                                    | · .                                                                |
| Comment :                 | •  | Print Mode<br>Printer Color Adj<br>Gamma :<br>Level<br>Print Quality Level<br>High Speed<br>Edge Smoothing<br>Finest Detail<br>Reduce Edge Bl<br>Paper Edge Qua<br>Copies<br>Collate | Color<br>Business Graphics<br>2.2<br>Speed<br>-<br>On<br>Off<br>Off<br>Standard<br>1<br>On                                              |                                                                    |
| Time :                    |    | Reverse Order<br>Page Layout                                                                                                    | Off<br>Off                                                                                                    |                                                                    |
| Save Delete Canc          | al |                                                                                                    |                                                                                                    | Halp                                                               |